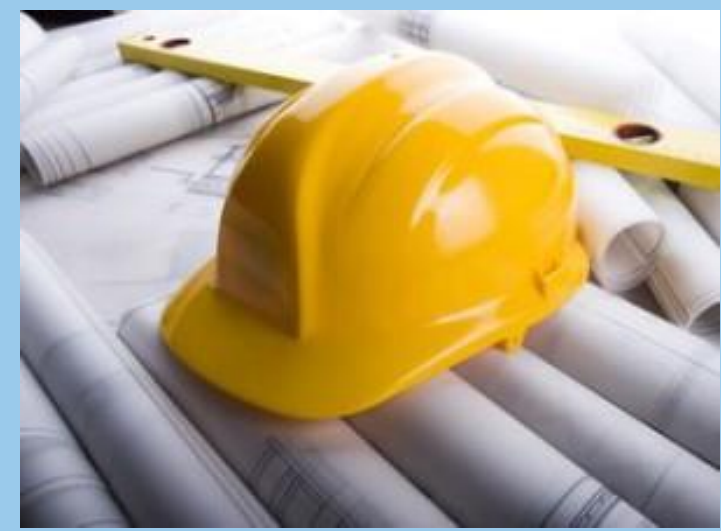

# **Būvniecības** Informācijas Sistēma

BIS ERAF projekta "Būvniecības procesu un informācijas sistēmas attīstība (1.kārta)" trešā laidiena funkcionalitāti. Būvdarbu gaitas un nodošana ekspluatācijā pilnveide **BIS KLĀTIENES APMĀCĪBU PROGRAMMA BŪVVALDES DARBINIEKIEM** 

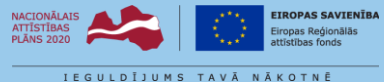

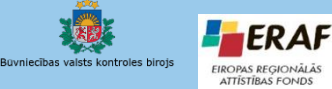

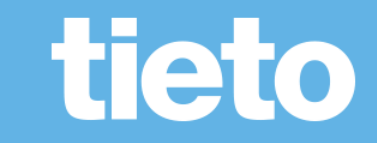

### Apmācību plāns un tēmas

9:00-9:15 ierašanās 9:15-10:45 – mācības

Kafijas pauze 15 min.
11:00-12:30 – mācības

• Kafijas pauze 15 min. 12:45-14:00 – mācības

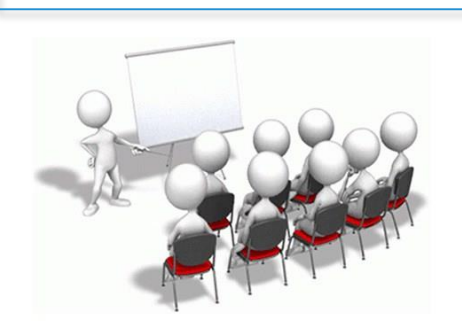

- Izstrādes 2. un 3.laidiena funkcionalitātes kopsavilkums.
- Būvvaldes profila administrēšana, lietotāju un grupu izveide, darba uzdevumu iestatījumi, izveidošana un izpilde.
- Tehnisko noteikumu izdevēja pievienošana būvvalžu administratīvajai teritorijai.
- Sistēmas paraksts / E-zīmogs / PDF izdrukas. Dokumentu (Norakstu) izsniegšana. Jaunas un iepriekšējās funkcionalitātes mijiedarbība.
- Pilnvaru reģistrēšana.
- Ieceres dokumentācijas izskatīšana, saskaņošana vai noraidīšana.
- Projektu salīdzināšana ar iepriekšējo versiju.
- Vēsturiskās būvniecības lietas reģistrēšana, izskatīšana un apstiprināšana.
- Ekspluatācijas lietas to piekļuve, labošana. Tehniskās apsekošanas atzinums sistēmā.

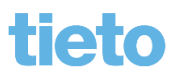

# BIS uzlabošanas izstrādes mērķis

- Centralizēta elektroniska būvniecības dokumentācijas aprite un e-pakalpojumu ieviešana ar mērķi nodrošināt iedzīvotāju vajadzībām atbilstošu e-pakalpojumu izveidi, samazināt administratīvo slogu un uzlabot pakalpojumu pieejamību, veicinātu valsts pārvaldes efektivitāti un caurskatāmību.
- Projekts plānots līdz 2020.gadam un plānots <u>pilnveidot šādus procesus</u>:
  - ✓ Būvniecības ieceres un būvprojektu izskatīšanu un saskaņošanu
    - (piegādāts produkcijas vidē 2018.gada vasarā);
  - ✓ Būvniecības un Būvju ekspluatācijas uzraudzību
    - (piegādāts produkcijas vidē 2019.gada oktobrī);
  - Būvspeciālistu datu pārvaldību;
  - ✓ Ēku energoefektivitātes pārvaldību;
  - ✓ Būvju un būvizstrādājumu galvenās raksturojošās informācijas uzturēšanu.
- Normatīvo aktu izmaiņas
  - Grozījumi vispārīgajos un speciālajos būvnoteikumos
  - Grozījumi Būvniecības likumā

# Vispārīgs ieskats 2. un 3. laidiena izstrādē

- Būvdarbu gaita BISP
  - Būvdarbu žurnāls un būvniecības dokumenti būvdarbu laikā
  - Detalizēto rasējumu pievienošana, saskaņošana būvniecības gaitā.
- Būvniecības uzraudzība
  - Būvniecības apturēšana/pārtraukšana, Atzinums par būves pārbaudi
  - Risku analīze, VZD uzmērīšanas lieta, ATIS slānis kartē
  - Sūdzību iesniegšana un izskatīšana
- Nodošana ekspluatācijā
  - Atzinuma par būves gatavību elektroniskā pieprasīšana un saņemšana no TNI
  - Apliecinājuma par būves gatavību elektroniskā iesniegšana
  - Būvdarbu pabeigšana ar atzīmi paskaidrojuma rakstā vai apliecinājuma kartē
- Pieņemšana ekspluatācijā
  - Uzliekas stadija 'Ekspluatācijā' un lieta noslēdzas, ekspluatācijas lietas izveidošanās.

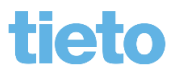

## BIS Publiskā portāla pilnveidošana

- Tiesību piešķiršana uz būvniecības lietu:
  - Pilnvarās un deleģējumos nākušas klāt jaunas tiesības;
  - Būvdarbu gaitas dalībnieki var darboties sadaļā 'Būvdarbu gaita' bez pilnvaras.
- Būvniecības darba vieta
  - Būvniecību lietā priekš būvdarbiem nākuši klāt jauni dokumenti un sadaļas:
    - Atzinumi, Energosertifikāti, Apturēšana un pārtraukumi;
    - 'Būvdarbu' stadijā tiek iespējota sadaļa 'Būvdarbu gaita':
      - Būvdarbu līgumu saraksts;
      - Būvniecības lietas iesaistīto personu saraksts;
      - Būvdarbu žurnāls;
      - Aktuālais projekts un detalizēto rasējumu izmaiņas;
      - Konfigurācija;
      - Būvmateriālu konfigurācija.
  - Ekspluatācijas būvēm jauni dokumenti:
    - Iesniegums par būves neesību, Tehniskās apsekošanas atzinums.

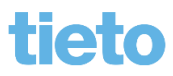

## Būvniecības lietas dokumenti no BISP

#### Līdz būvdarbiem:

- leceres iesniegums un projekts, jeb ieceres . dokumentācija;
- Tehnisko noteikumu pieprasījumi un projekta skaņojumi ar TNI
- Projektēšanas nosacījumu izpildes iesniegums;
- Būvdarbu uzsākšanas nosacījumu izpildes iesniegums;
- Iesniegums par izmaiņām būvatļaujā vai vienkāršotajai iecerei;
- Būvatļaujas apstrīdēšanas iesniegums;
- lesniegums izmaiņu veikšanai būvprojektā;
- Paskaidrojums par būves pārbaudi;
- lesniegums par jaunbūvi;
- Brīva veida iesniegums.

#### Būvniecībā līdz būvdarbu pabeigšanai:

- Būvuzraudzības plāns;
- Būvuzrauga pārskats;
- Tehniskās apsekošanas atzinums;
- Darbu veikšanas projekts;
- Iepriekšējs paziņojums par būvdarbu veikšanu;
- NKMP atļaujas saņemšanas iesniegums;
- lesniegums par būvdarbu pārtraukšanu;
- lesniegums par būves neesību;
- Atzinumu pieprasījumi;
- Apliecinājumi par būves gatavību/ Būvdarbu pabeigšana.

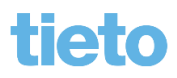

### Elektroniski iesniegts būvdarbu žurnāls

- Būvdarbu žurnālu var sākt pildīt BISP, kad iestājas 'Būvdarbu' stadija.
  - Būvniecības lietu un tās būvdarbu gaitu var redzēt arī bez pilnvaras, ja persona ir spēkā esošs būvdarbu vadītājs, būvuzraugs, autoruzraugs, kurš ir reģistrēts būvatļaujas pielikumā vai paskaidrojuma rakstā/apliecinājuma kartē, vai būvdarbu gaitā reģistrētā spēkā esošā līguma izpildītājs.
- Būvdarbu žurnāla ierakstu veidi:
  - Ikdienas darbi;
  - Saņemtie materiāli un būvizstrādājumi;
  - Saņemtā materiāla/būvizstrādājuma testēšanas paraugs;
  - Saņemtā materiāla/būvizstrādājuma parauga testēšanas rezultāts;
  - Segto darbu pieņemšanas akts;
  - Speciālie darbi;
  - Ziņas par avāriju vai nelaimes gadījumu;
  - Būvuzrauga ieraksts;
  - Autoruzrauga ieraksts;
  - Nozīmīgo konstrukciju pieņemšanas akts;
  - Ugunsdrošībai nozīmīgās inženiertehniskās sistēmas pieņemšanas akts;
  - Cits pieņemšanas akts;
  - Darbu kvalitātes pārbaudes testēšanas paraugs;
  - Darbu kvalitātes pārbaudes parauga testēšanas rezultāts;
    - 'Kontrolējošo organizāciju pārbaudes' pievieno no iekšējās sistēmas BIS2.
- Apstiprinātus ierakstus atrāda būvvaldēm būvniecības lietā šķirklī 'Papildinformācija'.

### **BIS2 darba vieta**

- Kļuvusi arī par **Tehnisko noteikumu izdevēja darba vietu** 
  - Izsniedz tehniskos noteikumus, atzinumus par būves gatavību un saskaņo projektu, izpildot saņemto darba uzdevumu.
  - Būvniecības lietu saraksts (Ierobežotas darbības būvniecības lietā)
  - TNI profila uzstādījumi, paziņojumi
- Būvvaldes darba vieta
  - Arī pieprasījumi TNI un viņu izdotie dokumenti redzami pie būvniecības lietas ar aizslēgtas atslēgas pazīmi.
  - TNI saskaņojumi redzami pie projekta dokumentācijas.
- BVKB darba vieta
  - Tās pašas iespējas, kas būvvaldes darbiniekiem + redz visas Latvijas būvniecības lietas
  - Papildus nāk 'Līgumi par sistēmas izmantošanu' un 'Vedņa konfigurācija'.
- Citas būvniecības kontrolējošās institūcijas
  - Būvniecības lietu saraksts (lerobežotas darbības būvniecības lietās)

# Būvvaldes moduļa galvenās iespējas

- Būvniecības lietas uzturēšana
  - lenākošo dokumentu reģistrēšana/ elektroniski iesniegto dokumentu saņemšana un izskatīšana
    - leceres iesniegumi, speciālās un vienkāršotās būvniecības dokumentu reģistrācija
    - Apliecinājuma par būves gatavību ekspluatācijai saņemšana
    - Cita veida iesniegumu, TN un atzinumu reģistrācija, .....
  - Būvniecības ieceres dokumentācija/e-Projekta izskatīšana, saskaņošana.
  - Izejošo dokumentu veidošana
    - Būvatļaujas sagatavošana, nosacījumu izpildes kontrole
    - Būves pieņemšanas akta sagatavošana
- Darba uzdevumu modulis darba organizēšanas atbalstam
- Organizācijas profila uzstādījumi (loma 'Būvvaldes administrators')
- Būvniecības procesa, būvdarbu pārraudzība
- Būvju ekspluatācijas uzraudzība

## <u>Būvvalžu darba vieta</u>

BIS Darba uzdevumi

Būvniecības lietas

Ekspluatācijas lietas F

s Palīdzība

Mācību būvvalde - 🙂

### Sistēmas izvēlnes josla

- Darba uzdevumi
- Būvniecības lietas
- Ekspluatācijas lietas
- Lietotāja profils/būvvalde

### Lietotāja profils

- Pamatdati
- Kontaktinformācija
- Autorizācijas informācija
- Sistēmas izmantošanas noteikumi

#### **Būvvaldes profils**

- Būvvalde
- Darba uzdevumu uzstādījumi
- Tehnisko noteikumu izsniedzēji
- lestādes lietotāji
- PN/BUN uzstādījumi
- Lietotāju grupas
- Darbinieku prombūtnes
- Pilnvarojumi
- Paziņojumi
- Izziņas par personas datu izmantošanu
- Rēķina uzstādījumi

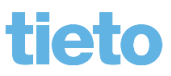

## Būvvaldes administrēšanas izmaiņas

- Tehnisko noteikumu izdevēju sarakstā un profilā
  - Kopējs TN saraksts un atzīmē administratīvās teritorijas.
  - Uz vienu un to pašu uzņēmuma reģistrācijas numuru nevar reģistrēt vairākus TNI, izņemot pašvaldību struktūrvienības;
  - TNI var labot, ja viņi nav noslēguši līgumu par sistēmas izmantošanu;
  - Sarakstā atrāda pazīmi vai noslēgts 'Līgums par sistēmas izmantošanu';
  - Administratīvās teritorijas var atzīmēt tikai tās, ko būvvalde administrē;
  - Tehnisko noteikumu izdevēja un atzinumu sniedzēju norādīšana;
  - Tehnisko noteikumu izdevēju reģionālo struktūrvienību kontaktdatu norādīšana un atrādīšana būvatļaujā.
- Iestādes lietotāju administrēšanā
  - Jaunas tiesības būvniecības lietām stadijā 'Ekspluatācijā' un ekspluatācijas lietām.
  - lestādes lietotāju grupām iespējams norādīt paziņojumu sūtīšanu.

## Izmaiņas sistēmas uzstādījumos

- Tika ieslēgts 'Sistēmas paraksts'
  - E-paraksts tiks aizstāts ar sistēmas parakstu pozitīvajiem lēmumiem.
    - Zem pogas <Citas darbības> jauna opcija <Dokumenta vēsture>, lai apskatītu datu kopu, kas tika parakstīta ar sistēmas parakstu.
  - Iespējot PDF izdrukas arī statusā "Sagatave"
    - Izdrukas tagā [MANUAL\_PRINTOUT\_NOTICE] mainīt tekstu:
      - "Melnraksts" PDF izdruka veidota dokumentam, kas ir sagataves statusā
      - "Noraksts" PDF veidots dokumentam, kam ir sistēmas paraksts, bet kurš nav ar e-zīmogu.
      - "Noraksts ar eZīmogu" PDF veidots dokumentam, kam ir sistēmas paraksts, bet kurš ir ar zīmogu.
    - Teksts "Šis dokuments ir parakstīts BIS ar elektroniskās parakstīšanas rīku..." tiek drukāts visiem sistēmas parakstīto dokumentu PDFiem.
    - Teksts "Šis dokuments ir apliecināts ar Būvniecības valsts kontroles biroja eZīmogu un to var pārbaudīt portālā eParaksts.lv." tiek drukāts ja PDFs tiek veidots ar zīmogu.

# Izmaiņas būvniecības lietas dokumentos

- Būvniecības lietas dokumentos:
  - lespēja 'Paslēpt nerediģējamos dokumentus', kas ir ar aizslēgtas atslēgas ikonu;
  - lespēja <Sagrupēt dokumentus>;
  - Var norādīt ierobežotas pieejamības pazīmi:
    - visai lietai, atzīmējot iesniegumā pazīmi un norādot veidu 'Komercnoslēpums' vai 'Cits'. Papildus ievadot 'Pazīmes pamatojumu';
    - individuāli konkrētam dokumentam;
    - leceres iesnieguma dokumentācijai iespēja katrai projekta daļai norādīt IP pazīmi;
    - BIS2 pusē jābūt piešķirtai lomai 'lerobežotas pieejamības administrators' vai piešķirtam darba uzdevumam.
- Izmaiņas dokumentu izsniegšanā:
  - Jauns datu bloks 'Dokumentu saņēmēji' Adresāts, Cita institūcija, Cita persona;
  - Zem pogas <Citas darbības> opcija <Izsniegt>, kur var:
    - Redzēt dokumenta izsniegšanas vēsturi;
    - lespēja pievienot citu saņēmēju.

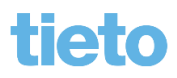

## Pilnvaru reģistrēšana un pārvaldība

- Pilnvaras var reģistrēt un izveidot gan BISP, gan BIS2 pusē.
  - Būvvalde reģistrē un ievada papīrā atnestās pilnvaras, lai dotu personai tiesības darboties citas personas vārdā.
  - BISP pusē var izveidot pilnvaru uz fizisku personu, būvspeciālistu, būvkomersantu, juridisku personu.
    - Kopš 1.oktobra BISP noņemts ierobežojums, ka fiziska persona var pilnvarot tikai būvspeciālistu, un tiesības var apstiprināt ar sistēmas parakstu (nav nepieciešam eparaksts).
  - Pilnvarās tiesības piešķir definējot termiņu (datums, stadija vai beztermiņa), būvniecības lietu vai kadastra apzīmējumu sarakstu un tiesību kopu ar pazīmi vai drīkst pārpilnvarot.
- Deleģējumu veido uz darbinieku fizisku personu
  - No būvvalžu puses šobrīd nevar reģistrēt deleģējumus!
    - Juridiskām personām jāveic saskaņošana par izveidoto pilnvaru vai deleģējumu, ja nav 'Vienpersoniskās paraksta tiesības', vai nav piešķirta tiesības 'Tiesības administrēt pārstāvjus', 'Tiesības veidot pilnvaras uzņēmuma vārdā'.

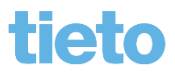

### Pārpilnvarojumu risinājums

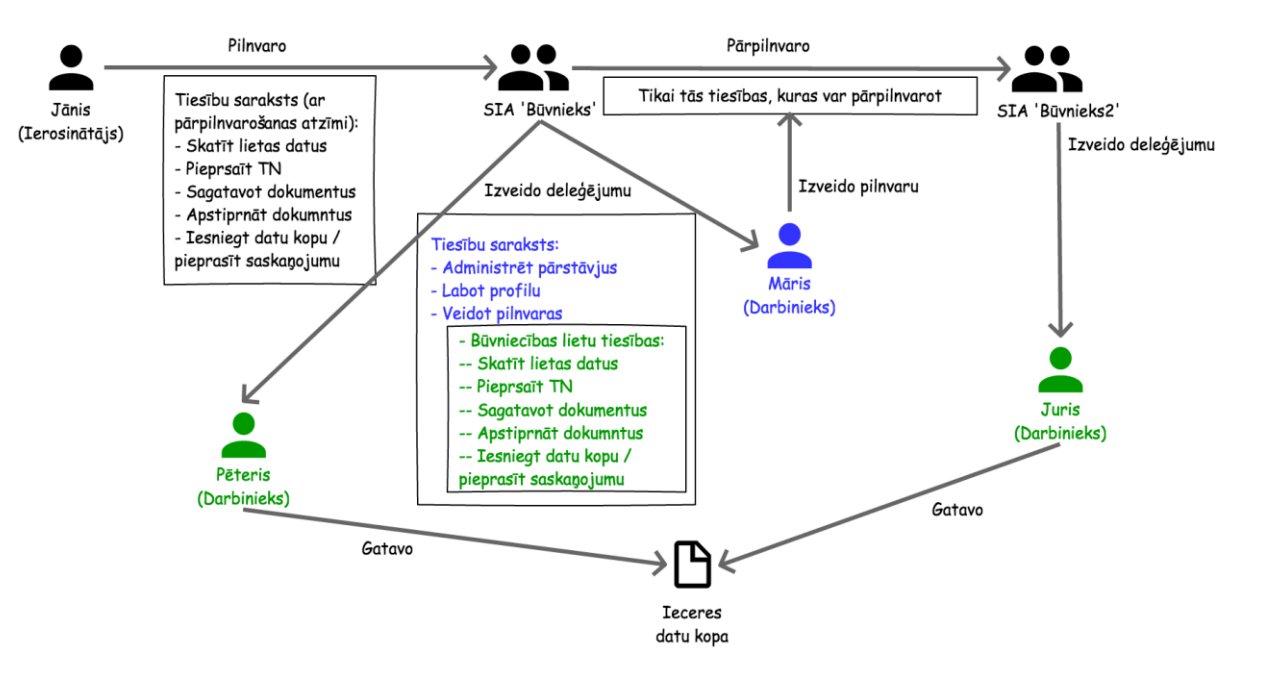

| Ierosinātājs | Gatavo ieceres datus | Pārstāv         | Pilnvarojuma pamatojums                    |
|--------------|----------------------|-----------------|--------------------------------------------|
| Jānis        | Pēteris              | SIA 'Būvnieks'  | Jānis => SIA 'Būvnieks'                    |
| Jānis        | Juris                | SIA 'Būvnieks2' | Jānis => SIA 'Būvnieks' => SIA 'Būvnieks2' |

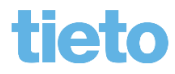

# Tiesību kopas pilnvarās un deleģējumos

### Tiesības pilnvarās:

- Datu kopas skatīšanās;
- Dokumentu sagatavošana;
- Dokumentu apstiprināšana;
- Tehnisko noteikumu pieprasīšana;
- Saskaņojuma pieprasīšana;
- Pārstāvēt personu kā ierosinātāju;
- Atzinumu pieprasīšana;
- Dokumentu sagatavošana bez pilnvaras
  - Sistēma automātiski izveido, ja iecerē norāda ierosinātāju citu personu, no kuras nebija saņemta pilnvara.
  - Ierosinātājām pilnvara jāatver labošanā un jāpapildina tiesības, lai ieceres izveidotājs varētu turpināt aizpildīt datus.

### Tiesības deleģējumā:

- Datu kopas skatīšanās;
- Dokumentu sagatavošana;
- Dokumentu apstiprināšana;
- Tehnisko noteikumu pieprasīšana;
- Saskaņojuma pieprasīšana;
- Pārstāvēt personu kā ierosinātāju;
- Atzinumu pieprasīšana;
- Tiesības administrēt pārstāvjus;
- Tiesības labot juridiskas personas kontaktdatus;
- Tiesības veidot pilnvaras uzņēmuma vārdā.

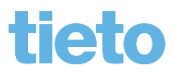

## Darba uzdevumi

- Lai darba uzdevumi reģistrētos automātiski uz atbildīgo personu, nepieciešams sakonfigurēt 'Darba uzdevumu uzstādījumus'.
- Darba uzdevumi veidojas automātiski reģistrējot saņemto dokumentu, tai skaitā saņemot no BISP.
  - Manuāli arī var veidot d.u.
- Darba uzdevumu saraksts
  - Pēc noklusējuma atlasa 'Mani uzdevumi'.
  - lespējams meklēt un kārtot.
- Darbības ar darba uzdevumu
  - Sākt, Izpildīt apstiprina vai noraida
    - Izpildot darba uzdevumu, sagatavo pozitīvas vai negatīvas atbildes dokumentu.
  - Citas darbības Jauns apakšuzdevums, pagarināt izpildes termiņu, uzstādīt plānoto izpildes laiku, atcelt, deleģēt, gaidīt uz klientu, uzstādīt kā nesāktu.
    - Lai saņemtu trūkstošo informāciju no BISP, 'Gaidīt uz klientu' jāliek darba uzdevumam, kas izveidojies automātiski uz e-iesniegumu.

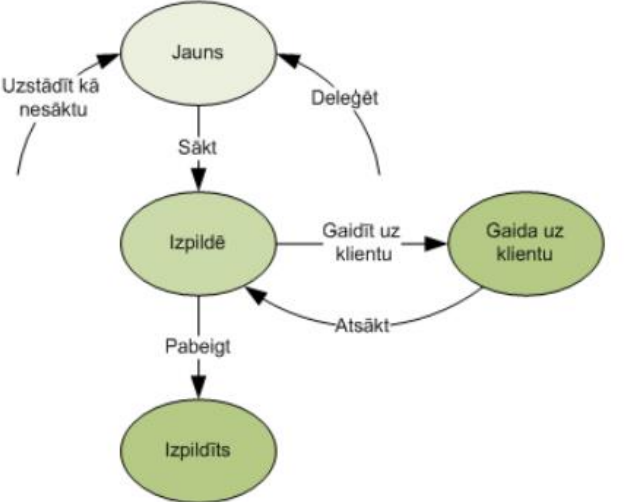

### leceres iesnieguma izveidošana BISP

- Ar vedņa palīdzību vai izvēloties ieceres veidu no saraksta.
- leceri aizpilda pa soļiem:
  - ierosinātāju var norādīt uz pilnvarojuma pamata
    - ja nav saņemta pilnvara, tad var aizpildīt iecerē tikai informāciju par būvniecības objektu un ierosinātāju;
  - ievadot būves datus, ieceres veids var tikt mainīts;
    - Var ielādēt būves ģeometriskos datus .dxf faila formātā.
  - būvvaldi nosaka automātiski no būves un zemes informācijas, ar iespēju norādīt citu atbildīgo iestādi;
  - būvniecības ieceres dokumentācijā piesaista projektu;
    - Iespējams iesniegt uzreiz pilno projektu, atzīmējot 'Vēlos saņemt atzīmi par projektēšanas nosacījumu izpildi' vai arī 'Vēlos saņemt atzīmi par būvdarbu uzsākšanas nosacījumu izpildi'.
  - pirms iesniegšanas būvvaldei, iecere tiek saskaņota ar iesaistītajiem dalībniekiem.

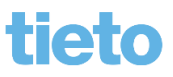

## leceres dokumentācija (e-projekts)

- Būvniecības ieceres dokumentācijas struktūras izveidošana
  - dokumentācijas satura izveidošana pievienojot lapas
    - norādot nosaukumu, marku, numuru, revīziju, izveidošanas datumu:
    - Pievieno datnes formātos: .doc, .docx, .txt, .odt, .dwg, .dgn, .pdf, .jpg, .gif, .bmp, .tif, .png, .zip, .rar, .edoc.
      - Augšupielāde ir aizliegta formātiem: .cpl, .exe, .dll, .ocx, .sys, .scr, .drv, .efi, .fon.
- Dokumentācijas daļas atbildīgā persona, apstiprina ar savu būvspeciālista sertifikātu.
  - Pilnā projekta gadījumā projekta vadītājam būs jāparaksta, pievienotās ieceres dokumentācijas saraksta izdruka, lai apliecinātu iesniegumā iekļautos dokumentus.
  - Vienkāršotās ieceres gadījumā, ja ir pašu spēkiem, dokumentācijas daļas var apstiprināt bez sertifikāta.

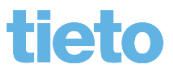

### E-ieceres un dokumentācijas apstrāde

- E-iesniegtas ieceres apstrāde notiek kopā ar pavadošās dokumentācijas izskatīšanu.
  - Tiek izveidoti divi darba uzdevumi par būvniecības ieceres un ieceres dokumentācijas izskatīšanu.
- leceres dokumentācijas izskatīšana izpildot darba uzdevumus:
  - 'Būvniecības ieceres dokumentācijas akceptēšana' vai 'Projekta akceptēšana';
  - Lai apstiprinātu ieceri, dokumentācijai vajadzētu būt akceptētai.
- leceres iesnieguma vai PA/AK izskatīšana:
  - Būvniecības iesnieguma akceptēšana sagatavojot un izdodot būvatļauju ar PN, BUN nosacījumiem;
  - PA/AK apstiprināšana/akceptēšana ar BUN nosacījumiem;
  - Vai negatīvais lēmums Atteikums.

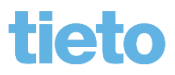

# E-projekta saskaņošana un akceptēšana

- Būvniecības ieceres dokumentāciju, Būvprojektu var iesniegts elektroniski no BISP kopā ar kādu no iesniegumiem:
  - leceres iesniegumu;
  - Projektēšanas nosacījumu izpildes apliecinājumu;
  - Projekta izmaiņas iesniegumu.
- Ja projekts saskaņots ar tehnisko noteikumu izdevējiem, to atrāda pie dokumentācijas daļām.
- Atrāda speciālista apstiprinājumus ar sertifikātu.
- Projekta akceptēšanas darba uzdevuma apstrāde:
  - Var veidot projekta saskaņošanas apakšuzdevumus;
  - Pie projekta tās daļām un lapām var pievienot komentārus.
- Projekta noraidīšana
  - Negatīvais lēmums 'Būvprojekta akceptēšanas atteikums' vai cits atteikums.

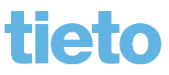

# Būvprojekta izmaiņas, salīdzināšana

- No BISP puses var iesniegt 'lesniegums izmaiņu veikšanai būvprojektā'
  - Saņem BIS2 pusē darba uzdevumu 'Projekta izmaiņas akceptēšana', ko var izpildīt akceptējot vai noraidot, izveidojot atteikuma lēmumu.
    - Papildus var grozīt būvatļaujas nosacījumus ar 'Lēmums par izmaiņām būvatļaujā'.
- Projekta salīdzināšana
  - Būvniecības lietā zem pogas <Būvniecības ieceres dokumentācija> atrāda aktuālo versiju
  - Būs redzama poga <Salīdzināt versijas>, ja būs iesniegtas vairākas versijas.
    - Ar krāsām atrāda sekcijas, kas ir iekļautas, nav iekļautas vai kuras ir mainījušās.

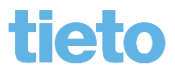

### Būvatļaujas vai vienkāršotās ieceres izmaiņas

- Kādos gadījumos var būt būvatļaujas grozīšana/izmaiņas:
  - No BISP puses iesniegts 'lesniegums par izmaiņām būvatļaujā' vai 'lesniegums par izmaiņām vienkāršotajā iecerē';
  - Iesniegt iesniegums par projekta izmaiņām uz kā pamata varētu būt, ka jāveic izmaiņas PN vai BN nosacījumos vai būvatļaujas apstrīdēšanas gadījumā.
- Atbilde 'Lēmums par izmaiņām būvatļaujā' vai 'Lēmums par izmaiņām vienkāršotājā iecerē'
  - izveido būvniecības lietā pievienojot jaunu dokumentu vai veidojot no attiecīgā darba uzdevuma, kas to paredz.
  - var grozīt būvatļaujas nosacījumus un pārreģistrēt ierosinātāju
  - Papildus var izveidoties 'Būvatļaujas pielikumu' ar iesaistītajiem dalībniekiem būvniecībā.
  - Atteikums izdarīt izmaiņas.

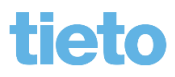

### Būvniecības uzraudzība

- Pārbaužu plānošana un jaunas pārbaudes reģistrācija.
  - Iespējams izmantot risku analīzes funkcionalitāti. Risku aprēķins pieejams būvniecības lietā šķirklī 'Papildinformācija' datu blokā 'Riska līmenis'.
    - Jābūt piešķirtai lomai/tiesībai 'Būvniecības lietas riska aprēķinātājs'.
    - Aprēķinu kopsavilkums, detalizācija un iepriekšējie aprēķini apskatāmi zem pogas <Detalizācija>, kas atrodas blakus pogai <Veikt riska aprēķinu>.
- Pārbaudes reģistrēšana veidojot 'Atzinums par būves pārbaudi'
  - levadot pārbaudes rezultātus, kas tika vai netika pārbaudīts, un Secinājumus, norādījumi un to izpildes termiņu.
  - lerosinātājs paskaidrojumu var iesniegt elektroniski no BISP.
- Būvdarbu žurnālā var reģistrēt ierakstu 'Kontrolējošo organizāciju pārbaudes'.
- Var reģistrēt apturēšanu vai apturēšanu daļā.
  - Lēmums par būvdarbu apturēšanu Lēmums par atļauju turpināt būvdarbus
  - lesniegums par būvdarbu pārtraukšanu Lēmums par būvdarbu pārtraukšanu

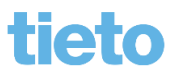

# **BVKB piekritīga būve**

- Pārsaukta pazīme "BVKB piekritīga būve" par "Būvdarbu uzraudzības piekritīga BVKB"
  - Pazīme ir būvniecības lietas līmenī.
  - Brīdī, kad tiek akceptēti BUN dokumentos ir aktīva pazīmi "Būvniecības uzraudzība BVKB piekritīga".
  - Sistēma veido jaunu darba uzdevumu "BVKB piekritīga būvuzraudzība" (BVKB atbildīgajai personai).
  - Lietas pamatdatos atrāda 'Būvdarbus uzrauga BVKB'.
  - Būvniecības lietām ir iespēja pievienot/noņemt atbildīgo būvinspektoru šķirklī 'lesaistītās personas'.
  - BVKB pārstāvji var veidot darba uzdevumus lietām, kuras ir piesaistītas citām būvvaldēm, bet to būvuzraudzība ir BVKB piekritīga.
  - Būvniecības lietas var meklēt pēc 'Būvuzraudzības piekritības'.

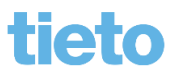

### Vēsturiskā būvniecība

- Vēsturisko datu iesniegums
  - Ierosinātājs BISP pusē aizpilda datus pēc līdzības kā ieceri, papildus norādot dokumenta datumu un numuru, ko saņēmis no būvvaldes papīrveidā uz kā pamata uzsākts būvniecības process.
  - Lai iesniegtu 'Vēsturisko datu iesniegumu' nepieciešams izveidot saistīto iesniegumu vienu no:
    - lesniegums par izmaiņām būvatļaujā;
    - Projektēšanas nosacījumu izpildes iesniegums;
    - Būvdarbu uzsākšanas nosacījumu izpildes iesniegums;
    - lesniegums izmaiņu veikšanai būvprojektā.
  - Lai nodotu ekspluatācijai vēsturiskās ieceres būvniecību, var veidot uzreiz Apliecinājumu par būves gatavību, nereģistrējot vēsturisko ieceri vai būvatļauju.

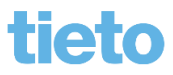

## Nodošana ekspluatācijā no BISP

- TNI atzinumi par būves gatavību ekspluatācijai
  - Var pieprasīt atzinumu no BISP pēc līdzīga principa kā tehniskos noteikumus
  - Elektroniski izsniegtie atzinumi pieejami pie būvniecības lietas
- Energosertifikāta pievienošana un atrādīšana
- Apliecinājumi par būves gatavību
  - Apliecinājums par būves vai tās daļas gatavību ekspluatācijai
  - Apliecinājums par inženierbūves gatavību ekspluatācijai
  - Būvdarbu pabeigšana ar atzīmi paskaidrojuma rakstā vai apliecinājuma kartē
- Sistēmas pārbaudes
  - Ja būvdarbu žurnāls nav noslēgts un nav pievienoti obligātie atzinumi, tad nevar iesniegt apliecinājumu par būves gatavību.
  - Ja aprēķinātais būvdarbu pabeigšanas termiņš ir pagātnē:
    - tad izveido paziņoju ierosinātājam un atbildīgajam būvdarbu vadītājam;
    - izveido darba uzdevumu atbildīgai iestādei.

# Pieņemšana ekspluatācijā

 Saņemot e-iesniegto apliecinājumu par būves gatavību izveidojas darba uzdevums ' Objekta pieņemšana ekspluatācijā' vai 'PR/AK būvdarbu pabeigšana'.

Atbildes dokumenti:

- Akta par pieņemšanu ekspluatācijā;
- Būvdarbu pabeigšana ar atzīmi paskaidrojuma rakstā vai apliecinājuma kartē';
- Lēmums par atteikumu pieņemt ekspluatācijā.
  - BISP pusē atverot noraidītu apliecinājums par būves gatavību' varēs kopēt tā saturu jauna iesnieguma sagatavei, lai nav atkārtoti jāievada informāciju.
- Pieņemot būvi ekspluatācijā, izveidojas ekspluatācijas lieta, ja par šo būvi vēl tādas nav.
  - Lietai, kas ir stadijā 'Ekspluatācijā', ierobežotas darbības. BL noslēdzas un paliek skatīšanās režīmā. Lai veiktu labojumus, būvniecības lieta jāatver labošanā.
    - To var izdarīt, ja piešķirta tiesība 'BIS2 Lietotājs, kuram atļauts atvērt/slēgt labošanai būvniecības lietas ekspluatācijas stadijā'.

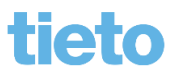

## **Ekspluatācijas lietas**

- Būvniecības lietai var nomainīt veidu uz 'Ekspluatācijas lieta'
  - blakus pogai <Darba uzdevumi> var nospiest jaunu pogu <Pārveidot par ekspluatācijas lietu>
    - jābūt piešķirtai lomai/tiesībai 'Būvniecības lietas veida mainītājs'.
  - Ekspluatācijas lietu var izveidot manuāli.
  - Ekspluatācijas lieta var izveidoties apstiprinot aktu par pieņemšanu ekspluatācijā vai būvdarbu pabeigšanu ar atzīmi.
  - Ekspluatācijas lietām ir:
    - ierobežoti dokumentu veidi, ko atrāda;
    - administratīvās teritorijas kontrole;
    - jauna loma/tiesība 'Ekspluatācijas lietu skatītājs/labotājs/dzēsējs'.

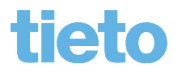

# Citi iesniegumi un dokumenti uz BL vai EL

- lesniegums par būves neesību dabā
  - Var iesniegt uz lietu vai bez lietas.
  - Atbildes dokuments 'Izziņa par būves neesamību'
- Iesnieguma vai sūdzības reģistrācija
  - Atbildes sagatavošana / Būvvaldes lēmums
- Tehniskās apsekošanas atzinums
  - lespējams izveidot sadaļā 'lesniegtie dokumenti' un šis dokuments attiecas uz ekspluatācijas būvi.

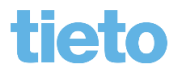

# Paldies par uzmanību!

- Aptaujas anketas <u>https://ej.uz/BISaptauja</u>
- Paraksts par apmeklējumu

### JAUTĀJUMI UN ATBILDES ?

#### Pasniedzēji:

- Ilze Auzarāja
- Uldis Bekmanis

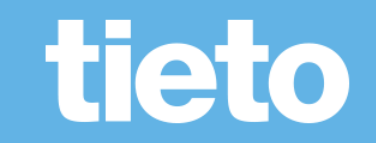